## 在RV110W上配置靜態IP

## 目標

靜態IP定址為裝置提供恆定IP。這樣可簡化網路內的通訊,但也帶來安全風險。 本文檔的目的是向您展示如何在RV110W上配置靜態IP WAN設定。

## 適用裝置

·RV110W

## 配置靜態IP

步驟1.在Web配置實用程式中,選擇Networking > WAN。

| nternet Connection Type: | Statio | CIP       |     |            | D                               |
|--------------------------|--------|-----------|-----|------------|---------------------------------|
| Static IP Settings       |        |           |     |            |                                 |
| nternet IP Address:      | 0      | . 0       | . 0 | . 0        | (Hint: 192.168.100.100)         |
| Subnet Mask:             | 0      | . 0       | . 0 | . 0        | (Hint: 255.255.255.0)           |
| Default Gateway:         | 0      | . 0       | . 0 | . 0        | (Hint: 192.168.100.1)           |
| Static DNS 1:            | 0      | . 0       | . 0 | . 0        | (Hint: 1.2.3.4)                 |
| Static DNS 2:            | 0      | . 0       | . 0 | . 0        |                                 |
| Optional Settings        |        |           |     |            |                                 |
| Host Name:               | route  | r1FE47D   |     |            |                                 |
| Domain Name:             |        |           |     |            |                                 |
| MTU:                     | Aut    | to 🔘 Manu | lal |            |                                 |
| Size:                    | 1500   | 5         |     | Bytes (Rar | nge: 576 - 1500, Default: 1500) |

步驟2.從Internet連線型別(*Internet Connection Type*)欄位的Internet連線型別(Internet Connection Type)下拉選單中,選擇**靜態IP**。

| Internet Connection Type: | Static            | IP            |       | •     | 1                            |
|---------------------------|-------------------|---------------|-------|-------|------------------------------|
| Static IP Settings        |                   |               |       |       |                              |
| Internet IP Address:      | 192               | . 168         | . 100 | . 100 | (Hint: 192.168.100.100)      |
| Subnet Mask:              | 255               | . 255         | . 255 | . 0   | (Hint: 255.255.255.0)        |
| Default Gateway:          | 192               | . 168         | . 100 | . 1   | (Hint: 192.168.100.1)        |
| Static DNS 1:             | 1                 | . 1           | . 1   | . 1   | (Hint: 1.2.3.4)              |
| Static DNS 2:             | 1                 | . 1           | . 1   | . 1   |                              |
| Optional Settings         |                   |               |       |       |                              |
| Host Name:                | router1           | IFE47D        |       |       |                              |
| Domain Name:              | domai             | domain.com    |       |       |                              |
| MTU:                      | Auto              | Auto C Manual |       |       |                              |
| Size:                     | <mark>1500</mark> | 1500          |       |       | ge: 576 - 1500, Default: 150 |

步驟3.在Internet IP地址欄位中,輸入WAN埠的IP地址。

| Internet Connection Type: | Static IP      |       |       | •          |                               |
|---------------------------|----------------|-------|-------|------------|-------------------------------|
| Static IP Settings        |                |       |       |            |                               |
| Internet IP Address:      | <b>192</b> . • | 168   | . 100 | . 100      | (Hint: 192.168.100.100)       |
| Subnet Mask:              | 255 . 2        | 255   | . 255 | . 0        | (Hint: 255.255.255.0)         |
| Default Gateway:          | 192 .          | 168   | . 100 | . 1        | (Hint: 192.168.100.1)         |
| Static DNS 1:             | 1.             | 1     | . 1   | . 1        | (Hint: 1.2.3.4)               |
| Static DNS 2:             | 1.             | 1     | . 1   | . 1        |                               |
| Optional Settings         |                |       |       |            |                               |
| Host Name:                | router1FE4     | 17D   |       |            |                               |
| Domain Name:              | domain.co      | m     |       |            |                               |
| MTU:                      | Auto           | Manua | al    |            |                               |
| Size:                     | 1500           |       |       | Bytes (Ran | ge: 576 - 1500, Default: 1500 |

步驟4.在Subnet Mask欄位中,輸入WAN埠的子網掩碼

| Internet Setup            |                 |                                          |
|---------------------------|-----------------|------------------------------------------|
| Internet Connection Type: | Static IP       | ×                                        |
| Static IP Settings        |                 |                                          |
| Internet IP Address:      | 192 . 168 . 100 | ) . 100 (Hint: 192.168.100.100)          |
| Subnet Mask:              | 255 . 255 . 255 | 6 . 0 (Hint: 255.255.255.0)              |
| Default Gateway:          | 192 . 168 . 100 | ) . 1 (Hint: 192.168.100.1)              |
| Static DNS 1:             | 1.1.1           | . 1 (Hint: 1.2.3.4)                      |
| Static DNS 2:             | 1.1.1           | . 1                                      |
| Optional Settings         |                 |                                          |
| Host Name:                | router1FE47D    |                                          |
| Domain Name:              | domain.com      | ]                                        |
| MTU:                      | 🖲 Auto 🔘 Manual |                                          |
| Size:                     | 1500            | Bytes (Range: 576 - 1500, Default: 1500) |
| Save Cancel               |                 |                                          |

步驟5.在Default Gateway欄位中,輸入預設閘道的IP位址。

| nternet Setup             |                 |                                          |
|---------------------------|-----------------|------------------------------------------|
| Internet Connection Type: | Static IP       | •                                        |
| Static IP Settings        |                 |                                          |
| Internet IP Address:      | 192 . 168 . 100 | . 100 (Hint: 192.168.100.100)            |
| Subnet Mask:              | 255 . 255 . 255 | . 0 (Hint: 255.255.255.0)                |
| Default Gateway:          | 192 . 168 . 100 | ) . 1 (Hint: 192.168.100.1)              |
| Static DNS 1:             | 1.1.1           | . 1 (Hint: 1.2.3.4)                      |
| Static DNS 2:             | 1.1.1           | . 1                                      |
| Optional Settings         |                 |                                          |
| Host Name:                | router1FE47D    |                                          |
| Domain Name:              | domain.com      |                                          |
| MTU:                      | Auto C Manual   |                                          |
| Size:                     | 1500            | Bytes (Range: 576 - 1500, Default: 1500) |
| Save Cancel               | ]               |                                          |

步驟6.在*靜態DNS 1*欄位中,輸入主DNS伺服器的IP地址。

| Internet Connection Type: | Static IP     |       | •            |                             |
|---------------------------|---------------|-------|--------------|-----------------------------|
| Static IP Settings        |               |       |              |                             |
| nternet IP Address:       | 192 . 168     | . 100 | . 100        | (Hint: 192.168.100.100)     |
| Subnet Mask:              | 255 . 255     | . 255 | . 0          | (Hint: 255.255.255.0)       |
| Default Gateway:          | 192 . 168     | . 100 | . 1          | (Hint: 192.168.100.1)       |
| Static DNS 1:             | 1.1           | . 1   | . 1          | (Hint: 1.2.3.4)             |
| Static DNS 2:             | 1.1           | . 1   | . 1          |                             |
| Optional Settings         |               |       |              |                             |
| Host Name:                | router1FE47D  |       |              |                             |
| Domain Name:              | domain.com    |       |              |                             |
| MTU:                      | 🖲 Auto 🔘 Manu | al    |              |                             |
| Size:                     | 1500          |       | Bytes (Range | e: 576 - 1500, Default: 150 |

步驟7.在*靜態DNS 2*欄位中,輸入輔助DNS伺服器的IP地址。

| nternet Setup             |                 |                 |                           |
|---------------------------|-----------------|-----------------|---------------------------|
| Internet Connection Type: | Static IP       | •               |                           |
| Static IP Settings        |                 |                 |                           |
| Internet IP Address:      | 192 . 168 . 100 | . 100 (H        | Hint: 192.168.100.100)    |
| Subnet Mask:              | 255 . 255 . 255 | . 0 (ł          | lint: 255.255.255.0)      |
| Default Gateway:          | 192 . 168 . 100 | . 1 (F          | Hint: 192.168.100.1)      |
| Static DNS 1:             | 1.1.1           | . 1 (F          | lint: 1.2.3.4)            |
| Static DNS 2:             | 1.1.1           | . 1             |                           |
| Optional Settings         |                 |                 |                           |
| Host Name:                | router1FE47D    | )               |                           |
| Domain Name:              | domain.com      |                 |                           |
| MTU:                      | 🖲 Auto 🔘 Manual |                 |                           |
| Size:                     | 1500            | Bytes (Range: 5 | 76 - 1500, Default: 1500) |
| Save Cancel               |                 |                 |                           |

步驟8.(可選)在Host Name(主機名)欄位中輸入RV110W的主機名。

**附註:**如果您不希望配置任何可選設定,請跳至步驟11。

| nternet Connection Type: | Static IP    |       | •            |                             |
|--------------------------|--------------|-------|--------------|-----------------------------|
| Static IP Settings       |              |       |              |                             |
| nternet IP Address:      | 192 . 168    | . 100 | . 100        | (Hint: 192.168.100.100)     |
| Subnet Mask:             | 255 . 255    | . 255 | . 0          | (Hint: 255.255.255.0)       |
| Default Gateway:         | 192 . 168    | . 100 | . 1          | (Hint: 192.168.100.1)       |
| Static DNS 1:            | 1.1          | . 1   | . 1          | (Hint: 1.2.3.4)             |
| Static DNS 2:            | 1.1          | . 1   | . 1          |                             |
| Optional Settings        |              |       |              |                             |
| Host Name:               | router1FE47D |       |              |                             |
| Domain Name:             | domain.com   |       |              |                             |
| MTU:                     | Auto Manu    | ual   |              |                             |
| Size:                    | 1500         | E     | Bytes (Range | e: 576 - 1500, Default: 150 |

步驟9.在Domain Name(域名)欄位中輸入網路的域名。

| Internet Connection Type: | Static IP       |                                        |
|---------------------------|-----------------|----------------------------------------|
| Static IP Settings        |                 |                                        |
| nternet IP Address:       | 192 . 168 . 100 | . 100 (Hint: 192.168.100.100)          |
| Subnet Mask:              | 255 . 255 . 255 | . 0 (Hint: 255.255.255.0)              |
| Default Gateway:          | 192 . 168 . 100 | . 1 (Hint: 192.168.100.1)              |
| Static DNS 1:             | 1.1.1           | . 1 (Hint: 1.2.3.4)                    |
| Static DNS 2:             | 1.1.1           | . 1                                    |
| Optional Settings         |                 |                                        |
| Host Name:                | router1FE47D    |                                        |
| Domain Name:              | domain.com      |                                        |
| MTU:                      | 🖲 Auto 🔘 Manual |                                        |
| Size:                     | 1500 B          | lytes (Range: 576 - 1500, Default: 150 |

步驟10.按一下**Auto**以設定MTU的大小以自動調整大小,或按一下**Manual**在*MTU*欄位中指定 MTU的大小。

| nternet Connection Type: | Static IP       | •            |                                |
|--------------------------|-----------------|--------------|--------------------------------|
| Static IP Settings       |                 |              |                                |
| nternet IP Address:      | 192 . 168 .     | 100 . 100    | (Hint: 192.168.100.100)        |
| Subnet Mask:             | 255 . 255 .     | 255 . 0      | (Hint: 255.255.255.0)          |
| Default Gateway:         | 192 . 168 .     | 100 . 1      | (Hint: 192.168.100.1)          |
| Static DNS 1:            | 1.1.            | 1.1          | (Hint: 1.2.3. <mark>4</mark> ) |
| Static DNS 2:            | 1.1.            | 1.1          |                                |
| Optional Settings        |                 |              |                                |
| lost Name:               | router1FE47D    |              |                                |
| Domain Name:             | domain.com      |              |                                |
| ITU:                     | 🔘 Auto 🔍 Manual |              |                                |
| Size:                    | 1500            | Bytes (Range | e: 576 - 1500, Default: 150    |

步驟11.如果按一下**手動**,請在*Size*欄位中輸入MTU的大小。

步驟12.按一下Save儲存配置更改,或按一下Cancel放棄更改。